## How to make a Firm Offer

Once you have reviewed the application and you are ready to issue a decision on the application, you can do so through the section on the top left of the Reviewers screen.

You will notice the 'Review Status' will by default be set to 'Not Started'.

## NUIG Application Review

| Note: Change 'Review Status' to 'Completed' when decision on applicant is finalised. |             |   |  |  |  |
|--------------------------------------------------------------------------------------|-------------|---|--|--|--|
| Review Due Date<br>Recommended Action                                                | 12/11/2019  |   |  |  |  |
| Review Status                                                                        | Not Started | ] |  |  |  |

To add the applicant decision, click on the magnifying glass across from the '**Recommended Action'** field. This will return a list of all available decisions for that application. Select the decision **Firm Offer** on that application, and this will populate that field.

| Review Due Date    | ■ 12/11/2019                   |            |
|--------------------|--------------------------------|------------|
| Recommended Action | Conditional Offer              | Q          |
| Review Status      | Declined by Programme Director | Firm Offer |
|                    | Là Waitlisted                  |            |
|                    | Look Up More Records           |            |

When the recommended action of **Firm Offer** is selected, the below will appear to add yes if the applicant finished their degree this field is mandatory with a red asterisk.

| Note: Change Review S      | atus to Completed when decision on applicant is finalised.   |
|----------------------------|--------------------------------------------------------------|
| Review Due Date            | 16/10/2019                                                   |
| Recommended Action         | 🖬 Firm Offer                                                 |
|                            |                                                              |
| Review Status              | Completed                                                    |
|                            |                                                              |
|                            |                                                              |
|                            |                                                              |
| If Applicant has not finis | hed degree, change Recommended Action to 'Conditional Offer' |

Just to note that if English 1<sup>st</sup> Language is selected with Yes on the application, then the **Please Add Conditions section** will disappear.

If English 1<sup>st</sup> Language is selected with No on the application, then the **Please Add Conditions** section will appear with a default IELTS Score (Firm Offer). Passed English Language Requirements or Waiving English Requirement can be selected by the reviewer, this field is mandatory with a red asterisk.

| Please Add Conditions      |                                      |
|----------------------------|--------------------------------------|
| IELTS Score (Firm Offer) * | Passed English Language Requirements |

If the review of this application is not yet complete, change the 'Review Status' to 'In Progress'.

If you have finished the application and are happy with the decision, change the review status to '**Completed**'. The last step of the review process is to save your actions. You can do this by clicking on the '**Save**' or '**Save and Close'** buttons. The review is now complete, and the decisions have been recorded.

| HELP 🔒 SAVE 🔩 F      | EASSIGN REVIEW 🛗 S     | AVE & CLOSE 🛛 🔳 EDIT RI   | EVIEW 🖶 PRINT REVIEW | B DEACTIVATE |
|----------------------|------------------------|---------------------------|----------------------|--------------|
|                      |                        |                           |                      |              |
|                      |                        |                           |                      |              |
| NUIG Applicati       | on Review              |                           |                      |              |
|                      |                        |                           |                      |              |
| Note: Change 'Review | Status' to 'Completed' | when decision on applican | t is finalised.      |              |
| Review Due Date      | 12/11/2019             |                           |                      |              |
| Recommended Action   |                        |                           |                      |              |
|                      |                        |                           |                      |              |
| Review Status        | Not Started            |                           |                      |              |
|                      | In Progress            | -                         |                      |              |
|                      | Completed              |                           |                      |              |

The application has now been moved to the **My Completed Application Review Section** of the reviewer's dashboard.